# COLECCIÓN BIDI

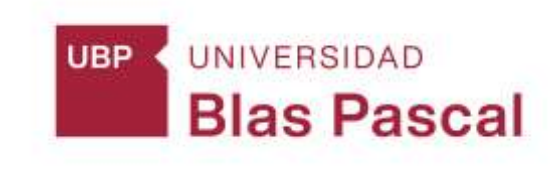

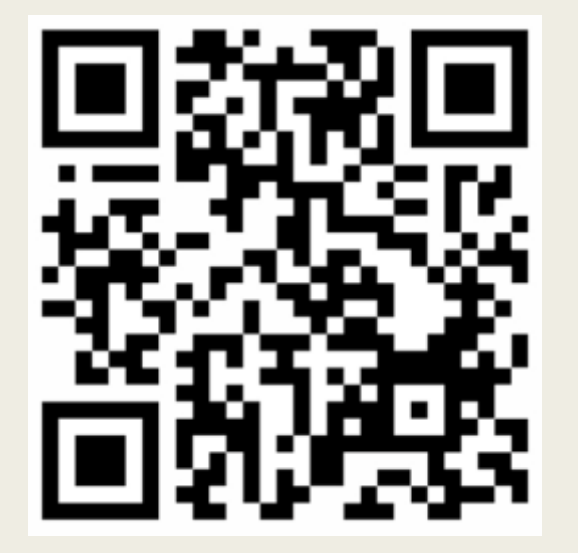

Accede al catálogo: <u>https://biblio.ubp.edu.ar/</u>

| INSTRUCTIVOS                               |                                                                                              |  |
|--------------------------------------------|----------------------------------------------------------------------------------------------|--|
|                                            | UNIVERSIDAD<br>Blas Pascal                                                                   |  |
| Catálogo                                   | Bases de datos                                                                               |  |
|                                            | Buscar Busqueda Avanzada                                                                     |  |
| Palabra o<br>Biblioteces                   | dave O Titulo O Autor                                                                        |  |
| Buscar tam                                 | bién en: Microjuris Sistema de Información Legal EBSCO HOST Libros digitales Thomson Reuters |  |
| ISO SIGN<br>BUREAU VERITA<br>Certification |                                                                                              |  |

Busca el libro de tu interés desde el buscador del catálogo.

La búsqueda a través del Catálogo se realiza de la siguiente manera:

- 1. Buscar por autor, título o tema, ej: García, Norberto
- 2. En refinar su búsqueda, filtrar por tipo de ítem: Libro Electrónico

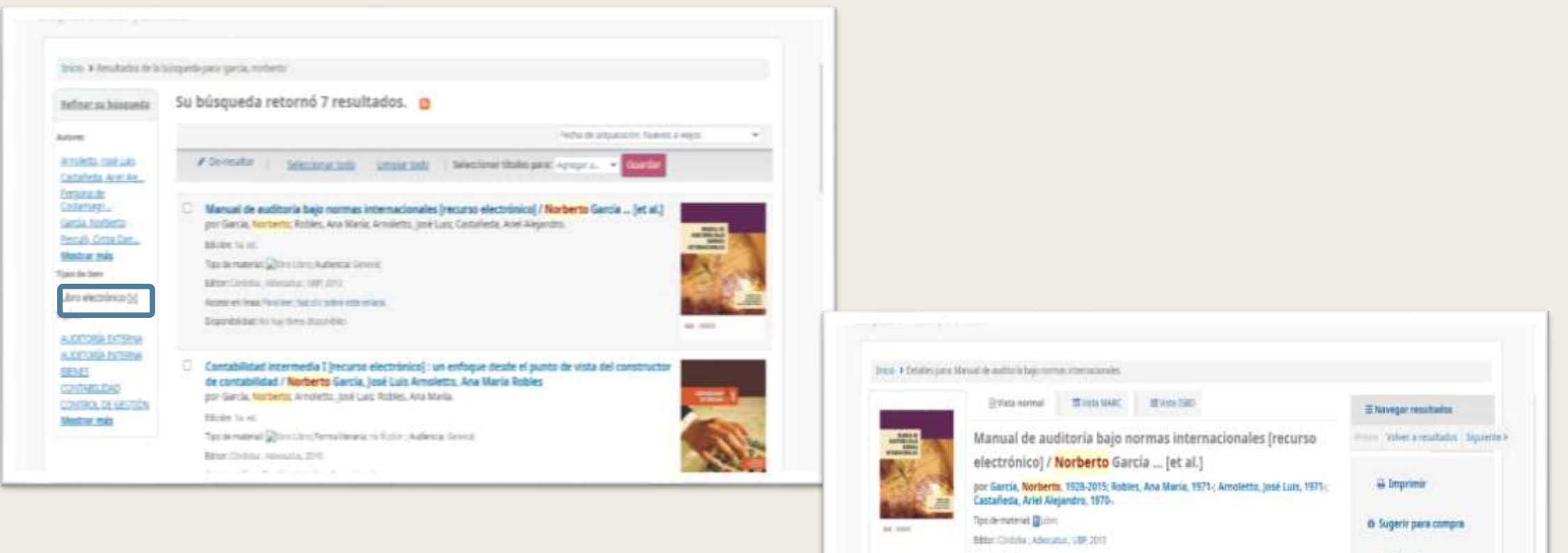

Addient 14, ml

Paria liter, high data under enteren lans

Description 110 p.

NUMERANTE EDITABLEDAD (\* ) NORMALEACIÓN (\* ) ALEXTORIA INTERNAR, ) ALEXTORIA EXTERNAR, ) CONTROL DE SESTIÓN (\*

Daphin 5, box wines gatasi de la autorista energianem y sis setpecto e revet narreas / Capitaria 2
Petroport Inhistori de Autoria / Capitaria 3, Terrire de la autoria (a, la responsabilidad del autoria (a)
Capitaria (a)
Capitaria (a)
Capitaria (a)
Capitaria (a)
Capitaria (a)
Capitaria (a)
Capitaria (a)
Capitaria (a)
Capitaria (a)
Capitaria (a)
Capitaria (a)
Capitaria (a)
Capitaria (a)
Capitaria (a)
Capitaria (a)
Capitaria (a)
Capitaria (a)
Capitaria (a)
Capitaria (a)
Capitaria (a)
Capitaria (a)
Capitaria (a)
Capitaria (a)
Capitaria (a)
Capitaria (a)
Capitaria (a)
Capitaria (a)
Capitaria (a)
Capitaria (a)
Capitaria (a)
Capitaria (a)
Capitaria (a)
Capitaria (a)
Capitaria (a)
Capitaria (a)
Capitaria (a)
Capitaria (a)
Capitaria (a)
Capitaria (a)
Capitaria (a)
Capitaria (a)
Capitaria (a)
Capitaria (a)
Capitaria (a)
Capitaria (a)
Capitaria (a)
Capitaria (a)
Capitaria (a)
Capitaria (a)
Capitaria (a)
Capitaria (a)
Capitaria (a)
Capitaria (a)
Capitaria (a)
Capitaria (a)
Capitaria (a)
Capitaria (a)
Capitaria (a)
Capitaria (a)
Capitaria (a)
Capitaria (a)
Capitaria (a)
Capitaria (a)
Capitaria (a)
Capitaria (a)
Capitaria (a)
Capitaria (a)

Capitan 5. International classes (Capitals ), Panella and de Lanattera, Lerendad La esclarate del Histopi di manendado, Capitan 1. Caretali renera. Capitale 5. Il mage de control, plenamente de Manforma planette de controles / Capitale 3. Panette estato analizon i Capitale 10. Province substanting y esclerica. Anno 4.11. Discontractante de anche y papere de traliago. (Capitale 10. Panto 4.11. Secondad de la controles de la controles de la control y papere de traliago. (Capitale 10. Panto 4.11. Capitale 10. Panto 4.11. Discontractante de la control y papere de traliago. (Capitale 10. Panto 4.11. Secondad de la controles de la controles de la control y papere de traliago. (Capitale 10. Panto 4.11. Secondad de la controles de la controles de la control y papere de traliago. (Capitale 10. Panto 4.11. Secondad de la controles de la controles de la control y papere de traliago. (Capitale 10. Panto 4.11. Secondad de la controles de la controles de la control y papere de traliago. (Capitale 10. Panto 4.11. Secondad de la controles de la controles de la control y papere de traliago. (Capitale 10. Panto 4.11. Secondad de la controles de la controles de la control y papere de traliago. (Capitale 10. Panto 4.11. Secondad de la controles de la controles de la control y papere de traliago. (Capitale 10. Panto 4.11. Secondad de la controles de la controles de la control y papere de traliago. (Capitale 10. Panto 4.11. Secondad de la controles de la controles de la control y papere de la control y papere de la control

Inagen de cubierto ibiol

Mark Walter

Recurso: en la

Contended parts and

/ De-resaltar

▲ Guardar registro \*

Q Más búsquedes \*

## Hacer clic en: <u>Para leer, haz clic sobre este</u> enlace.

Se debe seleccionar la Universidad Blas Pascal

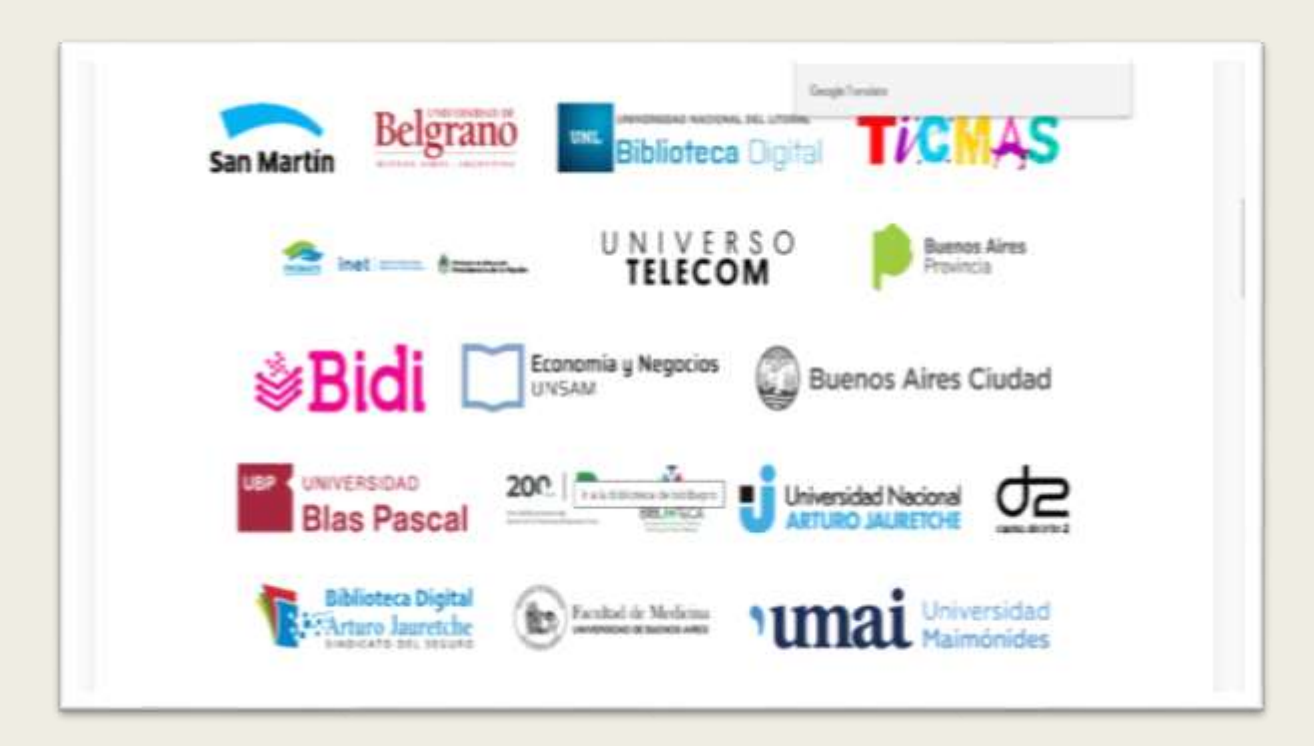

### Usuario y contraseña de miUBP3

| Blas P           | ascal                          |  |
|------------------|--------------------------------|--|
| Inicie sesión me | ediante su cuenta organizativa |  |
| alguien@examp    | le.com                         |  |
| Contraseña       |                                |  |
|                  | Iniciar sesión                 |  |
| He olvidado mi c | ontraseña                      |  |

Bidi requiere para la lectura de los libros, por una única vez, la descarga del lector Abobe Digital Editions, ingresar al siguiente

link: <u>https://www.adobe.com/ar/solutions/ebook/digital-editions/download.html</u> y luego seguir los pasos.

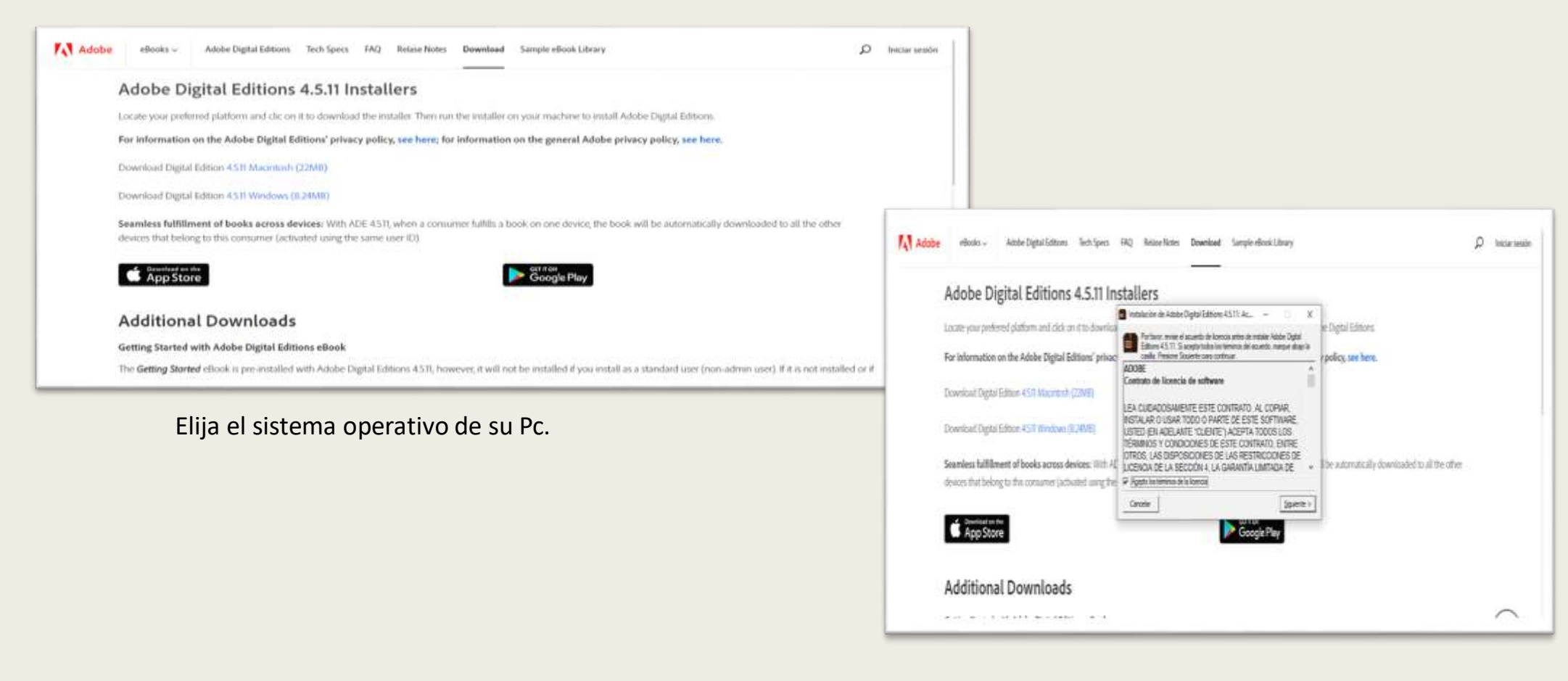

Instala lector: Permite que el programa realice cambios en el equipo, acepta el contrato y sigue los pasos que se indican.

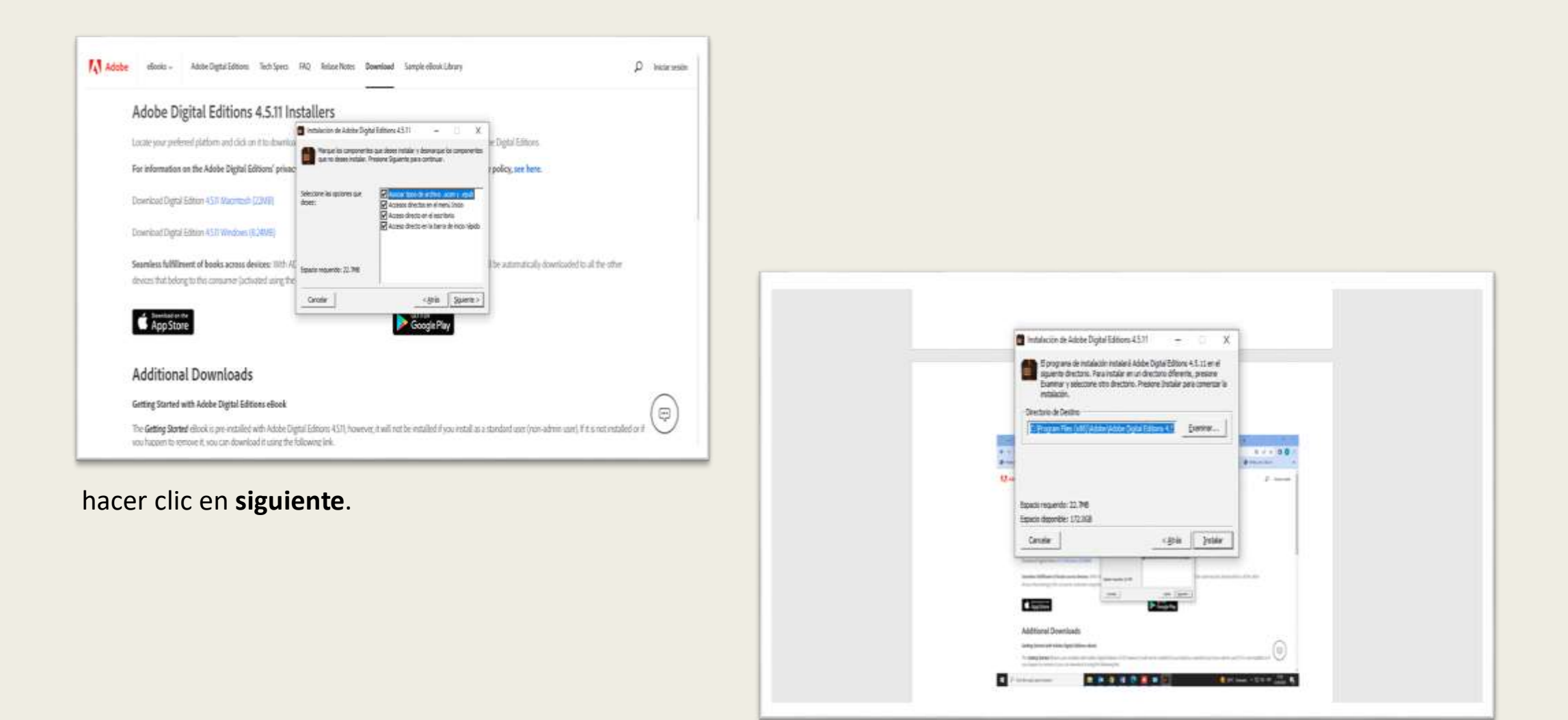

#### Y por útlimo hacer clic en instalar

#### O buscar el libro a través de **BIDI**

| INSTRUCTIVOS                                                                                                    |
|----------------------------------------------------------------------------------------------------|
| UBP UNIVERSIDAD<br>Blas Pascal                                                                                                    |
| Catálogo Bases de datos                                                                                                    |
| Buscar Busqueda Avanzada                                                                                                    |
| Palabra clave  Titulo  Autor                                                                                                    |
| Bibliotecas digitales: BIDI Celección Cátedra McGraw Hill Organización Mundial del Turismo                                                                                                    |
| Buscar también enzan parts Sistema de Información Legal EBSCO HOST Libros digitales Thomson Reuters                                                                                                    |
| BUREAU VERITAS                                                                                                    |
| IEN ANAL MARE, "Consistor de deuter administration interfation para el distante de a mare companies della de la construction de la construction de secondaries de secondaries de la construction de la construction de |

#### Despliegue el menú y seleccionar catálogo.

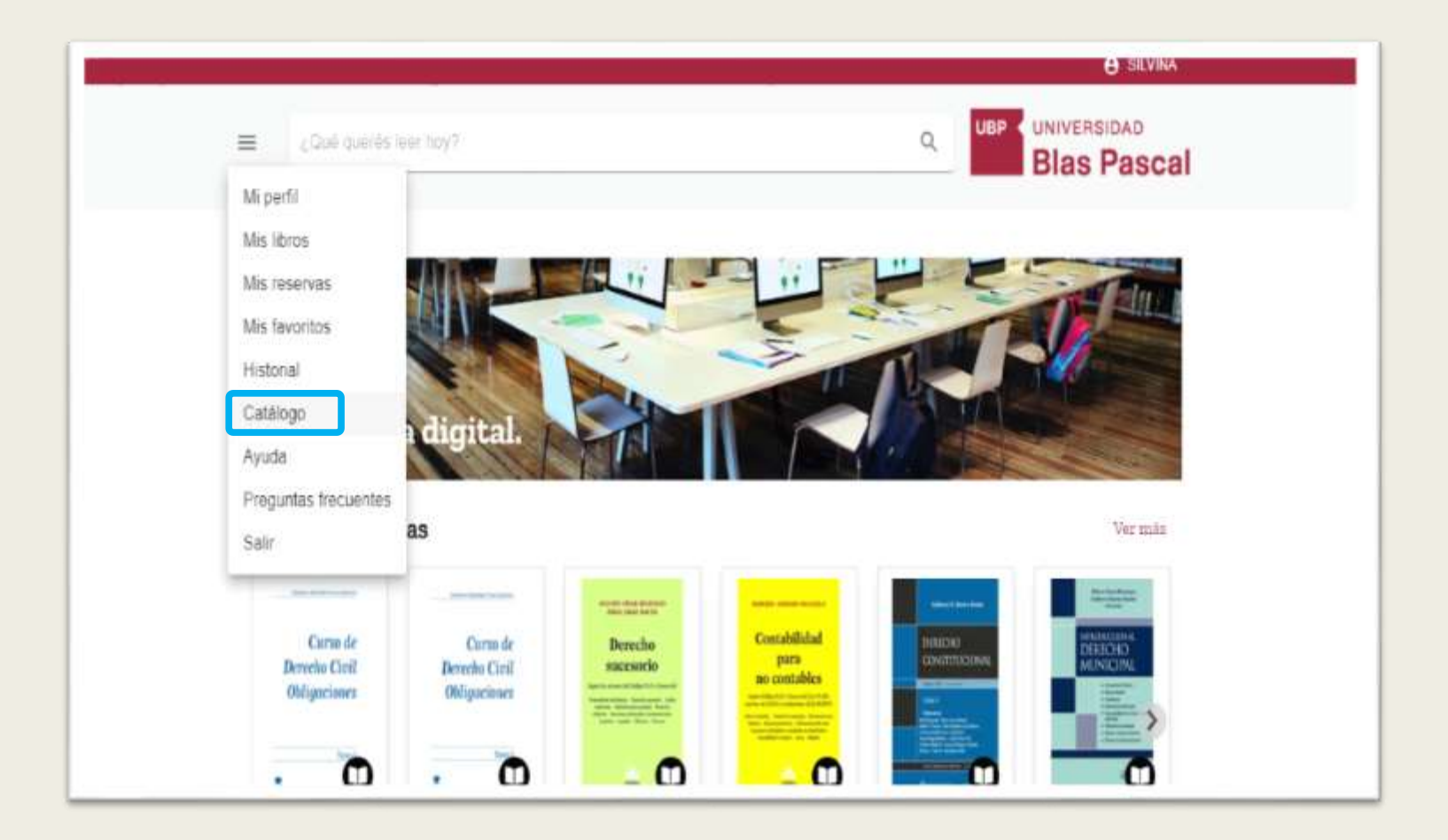

#### Haga clic en la tapa, luego descargar

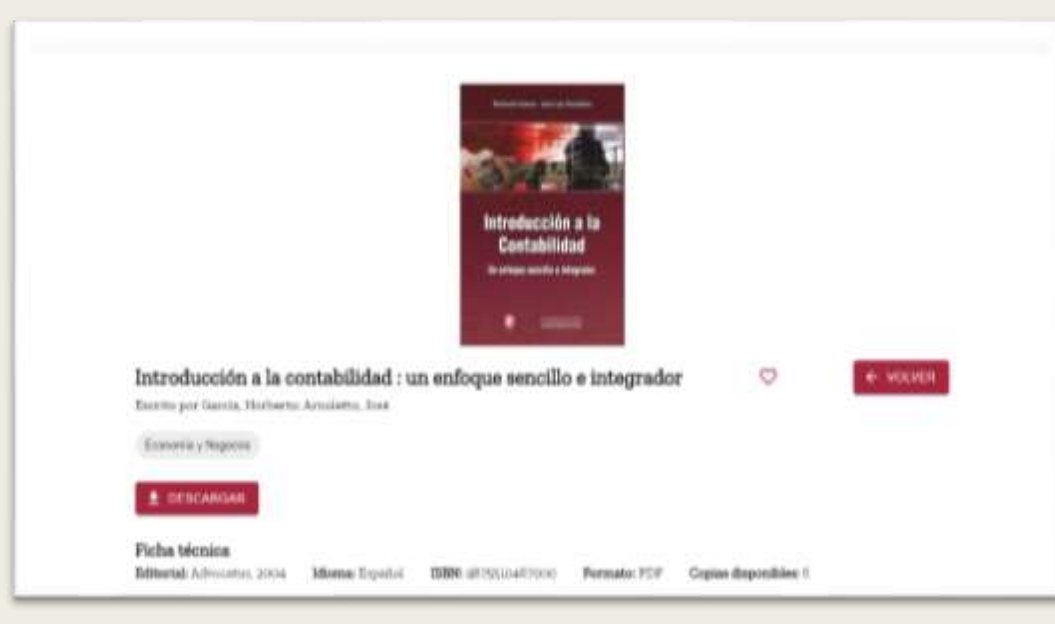

#### Una vez descargado, abrir el archivo

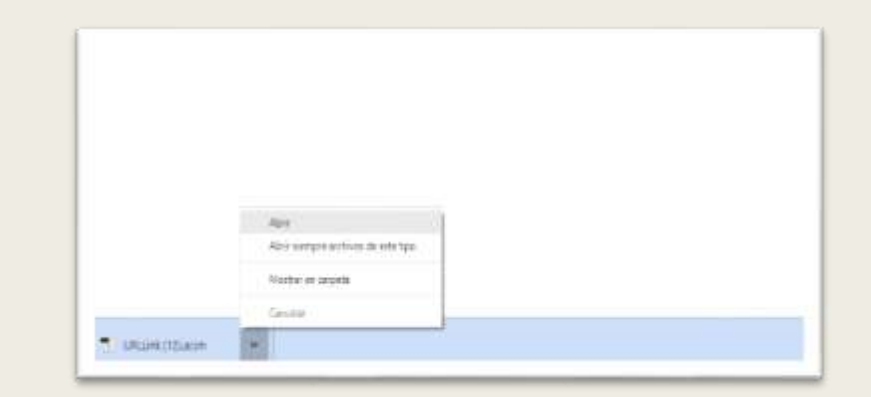

#### Se abre otra ventana con la descarga

| Interdiscolar a la card | Andread and a second and a second and a second and a second and a second and a second and a second and a second and a second and a second a second  | Kesting Arighters                 |
|-------------------------|----------------------------------------------------------------------------------------------------|-----------------------------------|
| Territori B             | Note or service. 201011 1/001     Index service: 201011 1/001     Note of the service: 201011 1/001       Image: Service Service: 201011 1/001     Toget Service: 201011 1/001     Toget Service: 201011 1/001       Image: Service: 201011 1/001     Toget Service: 201011 1/001     Toget Service: 201011 1/001     Toget Service: 201011 1/001       Image: Service: 201011 1/001     Toget Service: 201011 1/001     Toget Service: 201011 1/001     Toget Service: 201011 1/001       Image: Service: 201011 1/001     Toget Service: 201011 1/001     Toget Service: 201011 1/001     Toget Service: 201011 1/001     Toget Service: 201011 1/001                                                                                                    | Introducción a la<br>Contabilidad |
|                         | A second and a second and a sec |                                   |

Por cualquier consulta, no dude en comunicarse con nosotros

Correo electrónico

biblioteca@ubp.edu.ar

hemeroteca@ubp.edu.ar